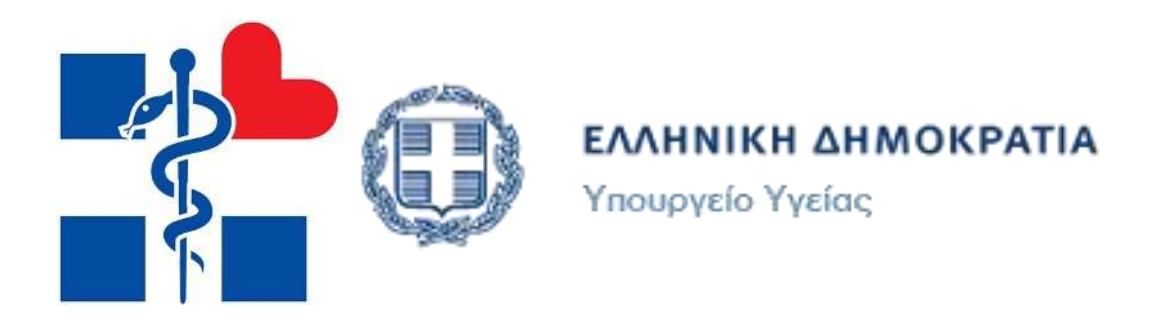

# ΟΔΗΓΙΕΣ

Στο εγχειρίδιο αυτό περιλαμβάνονται διευκρινίσεις/οδηγίες για τη συμπλήρωση της αίτησης καθώς και οδηγός για την ηλεκτρονική υποβολή της αίτησης υποψηφίου, για την διαδικασία πρόσληψης επικουρικού προσωπικού πλην ιατρών.

## ΠΡΟΣΟΧΗ!

Α) Δικαίωμα συμμετοχής στη νέα διαδικασία έχουν όσοι/όσες κατέχουν
 τα υποχρεωτικά προσόντα ανά Κατηγορία και Κλάδο.

B) Στη νέα διαδικασία δε μπορούν να συμμετέχουν όσοι/όσες α) έχουν υπερβεί το 65 έτος της ηλικίας του, και β) κατέχουν άλλη θέση ως επικουρικό προσωπικό ή υπηρετούν ως προσωπικό σε Τοπική Ομάδα Υγείας (Τ.Ομ.Υ.) Διευκρινίζουμε ότι η εν λόγω διαδικασία ΔΕΝ αφορά προκήρυξη θέσεων αλλά καταγραφή των προτιμήσεων των υποψήφιων, ώστε οι φορείς σύμφωνα με τις ανάγκες και τη οικονομική τους κατάσταση να αντλήσουν προσωπικό από τους ηλεκτρονικούς πίνακες υποψηφίων που θα προκύψουν.

Γ) Υπενθυμίζεται ότι η ηλεκτρονική αίτηση επέχει θέση υπεύθυνης δήλωσης του άρθρου 8 του ν.1599/1986 και η ανακρίβεια των δηλουμένων στοιχείων επισύρει εκτός από τις προβλεπόμενες ποινικές και διοικητικές κυρώσεις και οριστικό αποκλεισμό του/της

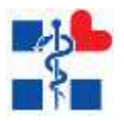

υποψήφιου/ας από τη δυνατότητα υποβολής ηλεκτρονικής αίτησης εγγραφής στους ηλεκτρονικούς καταλόγους επικουρικού προσωπικού.

Δ) Σε περίπτωση μη αποδοχής της τοποθέτησης, αποκλείεται η δυνατότητα υποβολής αίτησης εγγραφής την επόμενη φορά που θα ενεργοποιηθεί η ηλεκτρονική εφαρμογή καθώς οι κωδικοί taxisnet δεν θα γίνονται αποδεκτοί από την εφαρμογή. Σε περίπτωση μη αποδοχής για δεύτερη φορά ή παραίτησης πριν από τη λήξη της σύμβασής, τότε δεν δίνεται το δικαίωμα υποβολής νέας αίτησης πριν την πάροδο διετίας από την ημερομηνία παραίτησης ή μη αποδοχής.

Ε) ΕΓΓΡΑΦΗ ΣΤΗΝ ΠΛΑΤΦΟΡΜΑ ΚΑΙ ΚΑΤΑΘΕΣΗ ΑΙΤΗΣΗΣ ΚΑΙ ΔΙΚΑΙΟΛΟΓΗΤΙΚΩΝ ΕΩΣ ΤΙΣ 30/07/2018 και ώρα 24:00

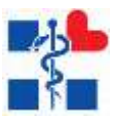

## ΔΙΕΥΚΡΙΝΙΣΕΙΣ / ΟΔΗΓΙΕΣ ΣΧΕΤΙΚΑ ΜΕ ΤΑ ΔΙΚΑΙΟΛΟΓΗΤΙΚΑ ΚΑΙ ΤΙΣ ΠΡΟΫΠΟΘΕΣΕΙΣ ΓΙΑ ΤΗΝ ΥΠΟΒΟΛΗ ΑΙΤΗΣΗΣ

Η υποβολή των δικαιολογητικών εγγραφής θα γίνει αποκλειστικά <u>ηλεκτρονικά</u>. Οι απαραίτητες ενέργειες στις οποίες θα πρέπει να προχωρήσετε για την υποβολή αίτησης είναι οι ακόλουθες:

- Να διαβάσετε προσεκτικά την Κοινή Υπουργική Απόφαση όπως αυτή είναι αναρτημένη
- Να διαβάσετε το αρχείο ΠΡΟΣΟΝΤΟΛΟΓΙΟ όπως αυτό είναι αναρτημένο (αρχείο που περιλαμβάνει αναλυτικά τα υποχρεωτικά προσόντα ανά κατηγορία και κλάδο)
- Να διαβάσετε το αρχείο ΣΥΝΟΛΟ ΔΟΜΩΝ όπως αυτό είναι αναρτημένο (αρχείο που περιλαμβάνει ονομαστικά τις δομές για τις οποίες μπορεί να δηλωθεί ΕΝΤΟΠΙΟΤΗΤΑ εφόσον ο/η υποψήφιος/α διαμένει μόνιμα στον αντίστοιχο δήμο)
- Να διαβάσετε το αρχείο ΚΡΙΤΗΡΙΑ ΜΟΡΙΟΔΟΤΗΣΗΣ όπως αυτό είναι αναρτημένο (αρχείο που περιλαμβάνει τα μόρια και τα αποδεικτικά που πρέπει να επισυναφθούν ανά κριτήριο)
- 5. Να υποβάλετε ηλεκτρονικά την αίτησή σας -σύμφωνα με τις σχετικές οδηγίες που αναφέρονται στον ΟΔΗΓΟ ΗΛΕΚΤΡΟΝΙΚΗΣ ΑΙΤΗΣΗΣ- συμπληρώνοντας τα υποχρεωτικά προσόντα καθώς και τα κριτήρια μοριοδότησης και υποβάλλοντας τα απαραίτητα δικαιολογητικά (σε αρχεία pdf/jpg μέγιστου μεγέθους 2 MB ανά αρχείο) τα οποία είναι τα ακόλουθα:

### ΥΠΟΧΡΕΩΤΙΚΑ ΠΡΟΣΟΝΤΑ/ΔΙΚΑΙΟΛΟΓΗΤΙΚΑ

- i. Πτυχίο AEI/TEI ή ισότιμου ή αντίστοιχου τίτλου του εσωτερικού ή του εξωτερικού για τους/τις υποψήφιους/ες των κλάδων ΠΕ/ΤΕ ή Απολυτήριο Λυκείου/Γυμνασίου/Δημοτικού ή ισότιμου ή αντίστοιχου τίτλου του εσωτερικού ή του εξωτερικού για τους/τις υποψήφιους/ες των κλάδων ΔΕ/ΥΕ. Σε περίπτωση που πρόκειται για τίτλο της αλλοδαπής και τα απαραίτητα συνοδευτικά έγγραφα όπως αναφέρονται στο αρθ.5 της Κοινής Υπουργικής Απόφασης (σελ. 28714)
- Ειδικά για την κατηγορία ΔΜ (Διαπολιτισμικών Μεσολαβητών) τα πιστοποιητικά που να τεκμηριώνουν τις προϋποθέσεις για την συγκεκριμένη κατηγορία όπως αυτή

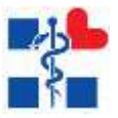

αναλύεται στο αρχείο ΠΡΟΣΟΝΤΟΛΟΓΙΑ φύλλο ΔΜ. Σε περίπτωση που πρόκειται για τίτλο της αλλοδαπής θα υποβάλλεται αντίγραφο.

- iii. Βεβαίωση / Άδεια άσκησης επαγγέλματος ή/και Πιστοποιητικό Γλωσσομάθειας ή/και Πιστοποιητικό Γνώσης Η/Υ
- iv. Υπεύθυνη δήλωση του v. 1599/86 η οποία θα φέρει τρέχουσα ημερομηνία δήλωσης και υπογραφή όπως το αρχείο ΥΠΕΥΘΥΝΗ ΔΗΛΩΣΗ\_iii»
- ν. Υπεύθυνη δήλωση του ν. 1599/86 η οποία θα φέρει τρέχουσα ημερομηνία δήλωσης και υπογραφή όπως το αρχείο ΥΠΕΥΘΥΝΗ ΔΗΛΩΣΗ\_iv»
- vi. Δελτίο ταυτότητας/Διαβατήριο/Άδεια Παραμονής. Στην περίπτωση που δεν διαθέτετε Δελτίο Ταυτότητας ή Διαβατήριο της Ελληνικής Δημοκρατίας θα πρέπει να επισυνάψετε και το απαιτούμενο Πιστοποιητικό Ελληνομάθειας
- νii. Βεβαίωση εκπλήρωσης στρατιωτικών υποχρεώσεων ή νόμιμης απαλλαγής (για τους άνδρες υποψηφίους και μόνο)

### ΜΟΡΙΟΔΟΤΟΥΜΕΝΑ ΚΡΙΤΗΡΙΑ

 Α) Βεβαίωση Προϋπηρεσίας του ασφαλιστικού φορέα και Βεβαίωση Προϋπηρεσίας από τον εκάστοτε εργοδότη

αα) Στην περίπτωση που υπάρχει Ειδική Προϋπηρεσία σε ΜΕΘ ή ΤΕΠ τότε η Βεβαίωση Προϋπηρεσίας του εργοδότη θα πρέπει να αναφέρει ρητά και το χρονικό διάστημα κατά το οποίο ασκήθηκε η εργασία (π.χ. Ο ....... εργάστηκε ως ΠΕ Νοσηλευτής στο νοσοκομείο μας στη Μονάδα Εντατικής Θεραπείας από 1-1-2016 έως και 31-12-2017).

Επισημαίνουμε ότι <u>το **ανώτατο όριο** προϋπηρεσίας είναι οι εξήντα (60) μήνες</u>. Διευκρινίζουμε ότι η Ειδική προϋπηρεσία/εμπειρία σε ΜΕΘ και ΤΕΠ (με όριο 24 μηνών), συμπεριλαμβάνεται στο ανώτατο όριο των εξήντα (60) μηνών.

### ΠΑΡΑΔΕΙΓΜΑ

Για παράδειγμα ένας υποψήφιος νοσηλευτής που διαθέτει Προϋπηρεσία/εμπειρία εβδομήντα (70) μήνες και Ειδική προϋπηρεσία/εμπειρία σε ΜΕΘ δύο (2) μήνες, δηλαδή συνολικά εβδομήντα δύο (72) μήνες εμπειρίας, θα πρέπει να συμπληρώσει στα αντίστοιχα περιθώρια της ηλεκτρονικής εφαρμογής Ειδική προϋπηρεσία/εμπειρία δύο (2) μήνες και Προϋπηρεσία/εμπειρία πενήντα οχτώ (58) μήνες.

B) Βεβαίωση χρόνου ανεργίας ΟΑΕΔ (η βεβαίωση πρέπει να έχει ημερομηνία έκδοσης έως και 3 ημέρες πριν την υποβολή της ηλεκτρονικής αίτησης)

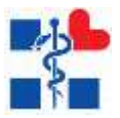

Γ) Πιστοποιητικό Οικογενειακής Κατάστασης στο οποίο να αναφέρονται τα ανήλικα τέκνα του/της υποψηφίου/ας

Δ) Για την βεβαίωση ιδιότητας Πολυτέκνου όλα τα απαιτούμενα δικαιολογητικά (βλ. αρχείο ΚΡΙΤΗΡΙΑ ΜΟΡΙΟΔΟΤΗΣΗΣ ή Κοινή Υπουργική Απόφαση σελίδα 28723)

Ε) Για την βεβαίωση της Τριτεκνίας όλα τα απαιτούμενα δικαιολογητικά (βλ. αρχείο ΚΡΙΤΗΡΙΑ ΜΟΡΙΟΔΟΤΗΣΗΣ ή Κοινή Υπουργική Απόφαση σελίδες 28723-28724)

Ζ) Για την βεβαίωση Μονογονεϊκής ιδιότητας όλα τα απαιτούμενα δικαιολογητικά (βλ. αρχείο ΚΡΙΤΗΡΙΑ ΜΟΡΙΟΔΟΤΗΣΗΣ ή Κοινή Υπουργική Απόφαση σελίδα 28724)

ΣΤ) Για την βεβαίωση αναπηρίας 67% και άνω όλα τα απαιτούμενα (βλ. αρχείο ΚΡΙΤΗΡΙΑ ΜΟΡΙΟΔΟΤΗΣΗΣ ή Κοινή Υπουργική Απόφαση σελίδα 28725)

Η) Για την βεβαίωση αναπηρίας 67% και άνω τέκνου όλα τα απαιτούμενα δικαιολογητικά
 (βλ. αρχείο ΚΡΙΤΗΡΙΑ ΜΟΡΙΟΔΟΤΗΣΗΣ ή Κοινή Υπουργική Απόφαση σελίδα 28725)

Στην καρτέλα <u>ΕΠΙΛΟΓΗ ΚΩΔΙΚΩΝ ΘΕΣΕΩΝ</u> θα πρέπει να δοθεί ιδιαίτερη προσοχή στα ακόλουθα:

- Ο/Η υποψήφιος/α έχει δυνατότητα υποβολής αίτησης ΜΟΝΟ ΣΕ ΜΙΑ ΔΥΠΕ και σε ΜΙΑ ΚΑΤΗΓΟΡΙΑ ΚΑΙ ΚΛΑΔΟ. Για παράδειγμα ένας υποψήφιος μπορεί να διαθέτει τα υποχρεωτικά και τα λοιπά πρόσθετα προσόντα για να υποβάλλει αίτηση για ΠΕ ΔΙΟΙΚΗΤΙΚΟΥ ή ΠΕ ΝΟΣΗΛΕΥΤΙΚΗΣ, όμως θα πρέπει να επιλέξει για ποιο από τους δύο κλάδους ενδιαφέρεται.
- 2) Μπορεί να επιλέξει με σειρά προτίμησης, μέχρι και έξι (6) φορείς που λειτουργούν στην γεωγραφική αρμοδιότητα της ΔΥΠΕ επιλογής του με την προϋπόθεση ότι στο σύνολο των προτιμήσεων τους, θα περιλαμβάνονται υποχρεωτικά Νοσοκομεία, Κέντρα Υγείας ή και Πολυδύναμα Περιφερειακά Ιατρεία και δυο (2) ακόμα από τους παρακάτω φορείς που λειτουργούν εντός της γεωγραφικής αρμοδιότητας της Δ.Υ.ΠΕ. που έχει επιλέξει: Ε.Κ.Ε.Α, Ε.Ο.Φ, Α.Ε.Μ.Υ για το νοσοκομείο Θήρας, Ε.Κ.Α.Β (κεντρική υπηρεσία/παραρτήματα), Ε.Ο.Π.Υ.Υ (κεντρική υπηρεσία/περιφερειακές υπηρεσίες)»

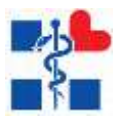

### ΠΑΡΑΔΕΙΓΜΑΤΑ για την περίπτωση 2)

Ο/Η υποψήφιος/α που επιλέγει την 1<sup>η</sup> ΔΥΠΕ και την κατηγορία π.χ. ΠΕ ΝΟΣΗΛΕΥΤΙΚΗΣ, και επιθυμεί να δηλώσει έξι φορείς, θα πρέπει να ακολουθήσει υποχρεωτικά τις ακόλουθες περιπτώσεις:

Α) μία (1) τουλάχιστον θέση σε Νοσοκομείο ή Κέντρο Υγείας ή Πολυδύναμο Περιφερειακό Ιατρείο της 1<sup>ης</sup> ΔΥΠΕ (επιλογές με κωδικό 3-63 στο αρχείο excel ΣΥΝΟΛΟ ΔΟΜΩΝ με ΕΝΤΟΠΙΟΤΗΤΑ).

**B) δύο(2)** ακόμα επιλογές (από διαφορετικές ομάδες Φορέων) από τους παρακάτω τέσσερις (4) φορείς που λειτουργούν εντός της γεωγραφικής αρμοδιότητας της 1<sup>ης</sup> Δ.Υ.ΠΕ.:

- ΕΘΝΙΚΟ ΚΕΝΤΡΟ ΑΙΜΟΔΟΣΙΑΣ «Ε.ΚΕ.Α» (<mark>επιλογή με κωδικό 1</mark> στο αρχείο excel **ΣΥΝΟΛΟ** ΔΟΜΩΝ με ΕΝΤΟΠΙΟΤΗΤΑ),

ή

- Ε.Ο.Φ (επιλογή με κωδικό 2 στο αρχείο excel ΣΥΝΟΛΟ ΔΟΜΩΝ με ΕΝΤΟΠΙΟΤΗΤΑ),

ή

- ΕΚΑΒ ΤΟΜΕΑΣ ΑΘΗΝΑΣ (<mark>επιλογή με κωδικό 64-70</mark> στο αρχείο **excel ΣΥΝΟΛΟ ΔΟΜΩΝ με** ΕΝΤΟΠΙΟΤΗΤΑ),

ή

- Ε.Ο.Π.Υ.Υ ΚΕΝΤΡΙΚΗ ΥΠΗΡΕΣΙΑ & ΠΕΡ/ΚΕΣ Δ/ΝΣΕΙΣ (επιλογές με κωδικό 65-70) στο αρχείο excel ΣΥΝΟΛΟ ΔΟΜΩΝ με ΕΝΤΟΠΙΟΤΗΤΑ).

Και για τις υπόλοιπες 3 θέσεις που απομένουν οποιοδήποτε φορέα επιθυμεί

Ο/Η υποψήφιος/α που επιλέγει την 2<sup>η</sup> ΔΥΠΕ και την κατηγορία π.χ. ΠΕ ΝΟΣΗΛΕΥΤΙΚΗΣ, και επιθυμεί να δηλώσει έξι φορείς θα πρέπει να ακολουθήσει υποχρεωτικά τις ακόλουθες περιπτώσεις:

Α) μία (1) τουλάχιστον θέση σε Νοσοκομείο ή Κέντρο Υγείας ή Πολυδύναμο Περιφερειακό
 Ιατρείο της 2<sup>ης</sup> ΔΥΠΕ (επιλογές με κωδικό 1-22 και 24-94 στο αρχείο excel ΣΥΝΟΛΟ ΔΟΜΩΝ
 με ΕΝΤΟΠΙΟΤΗΤΑ).

**B) δύο(2)** ακόμα επιλογές (από διαφορετικές ομάδες Φορέων) από τους παρακάτω τρεις (3) φορείς που λειτουργούν εντός της γεωγραφικής αρμοδιότητας της 2<sup>ης</sup> Δ.Υ.ΠΕ.:

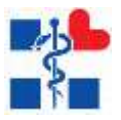

- Α.Ε.Μ.Υ για το νοσοκομείο Θήρας (<mark>επιλογή με κωδικό 23</mark> στο αρχείο **εxcel ΣΥΝΟΛΟ ΔΟΜΩΝ με ΕΝΤΟΠΙΟΤΗΤΑ),** 

ή

- ΕΚΑΒ (επιλογή με κωδικό 95-114 στο αρχείο excel ΣΥΝΟΛΟ ΔΟΜΩΝ με ΕΝΤΟΠΙΟΤΗΤΑ),

ή

- Ε.Ο.Π.Υ.Υ ΠΕΡΙΦΕΡΕΙΑΚΕΣ ΔΙΕΥΘΥΝΣΕΙΣ (<mark>επιλογές με κωδικό 115-122</mark> στο αρχείο **excel ΣΥΝΟΛΟ ΔΟΜΩΝ με ΕΝΤΟΠΙΟΤΗΤΑ),** 

Και για τις υπόλοιπες 3 θέσεις που απομένουν οποιοδήποτε φορέα επιθυμεί

Ο/Η υποψήφιος/α που επιλέγει την **3<sup>η</sup> ή 4<sup>η</sup> ή 5<sup>η</sup> ή 6<sup>η</sup> ή 7<sup>η</sup> ΔΥΠΕ** και την κατηγορία π.χ. ΠΕ ΝΟΣΗΛΕΥΤΙΚΗΣ, και επιθυμεί να δηλώσει έξι φορείς θα πρέπει να ακολουθήσει υποχρεωτικά τις ακόλουθες περιπτώσεις:

**Α) μία (1)** τουλάχιστον θέση σε Νοσοκομείο ή Κέντρο Υγείας ή Πολυδύναμο Περιφερειακό Ιατρείο της εκάστοτε ΔΥΠΕ (<mark>επιλογές για την **3**° ΔΥΠΕ</mark> με κωδικό 1-52, για την **4° ΔΥΠΕ** με κωδικό 1-71, για την **5° ΔΥΠΕ** με κωδικό 1-80, για την **6° ΔΥΠΕ** με κωδικό 1-140, για την **7°** ΔΥΠΕ με κωδικό 1-32 στο αρχείο **εχcel ΣΥΝΟΛΟ ΔΟΜΩΝ με ΕΝΤΟΠΙΟΤΗΤΑ).** 

B) δύο(2) ακόμα επιλογές (από διαφορετικές ομάδες Φορέων) από τους παρακάτω δύο (2) φορείς που λειτουργούν εντός της γεωγραφικής αρμοδιότητας της Δ.Υ.ΠΕ. που έχει επιλέξει:
 ΕΚΑΒ (επιλογές για την 3<sup>n</sup> ΔΥΠΕ με κωδικό 53-66, για την 4<sup>n</sup> ΔΥΠΕ με κωδικό 72-89, για την 5<sup>n</sup> ΔΥΠΕ με κωδικό 81-101, για την 6<sup>n</sup> ΔΥΠΕ με κωδικό 141-172, για την 7<sup>n</sup> ΔΥΠΕ με κωδικό 33-41 στο αρχείο excel ΣΥΝΟΛΟ ΔΟΜΩΝ με ΕΝΤΟΠΙΟΤΗΤΑ).

και

- Ε.Ο.Π.Υ.Υ ΠΕΡΙΦΕΡΕΙΑΚΕΣ ΔΙΕΥΘΥΝΣΕΙΣ (<mark>επιλογές για την **3**<sup>η</sup> ΔΥΠΕ με κωδικό 67-74, για την **4<sup>η</sup> ΔΥΠΕ** με κωδικό 90-98, για την **5<sup>η</sup> ΔΥΠΕ** με κωδικό 102-110, για την **6<sup>η</sup> ΔΥΠΕ** με κωδικό 173-188, για την **7<sup>η</sup> ΔΥΠΕ** με κωδικό 42-45</mark> στο αρχείο **εχcel ΣΥΝΟΛΟ ΔΟΜΩΝ με** ΕΝΤΟΠΙΟΤΗΤΑ).

Και για τις υπόλοιπες 3 θέσεις που απομένουν οποιοδήποτε φορέα επιθυμεί

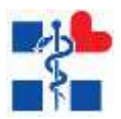

3) Κατά την συμπλήρωση των φορέων επιλογής ο/η υποψήφιος/α πρέπει αφού επιλέξει τους φορείς, να δηλώσει την σειρά προτεραιότητας και ταυτόχρονα εφόσον πληροί το κριτήριο της ΕΝΤΟΠΙΟΤΗΤΑΣ να κλικάρει το αντίστοιχο πεδίο που εμφανίζεται. Έχει τη δυνατότητα να δηλώσει εντοπιότητα σε παραπάνω από ένα Φορέα, με τη προϋπόθεση ότι οι εν λόγω Φορείς εδρεύουν ή λειτουργούν στη ίδια γεωγραφική περιοχή και προβλέπονται στην Κοινή Υπουργική Απόφαση (σελ 28725-28726 ή αρχείο ΣΥΝΟΛΟ ΔΟΜΩΝ)

### ΠΑΡΑΔΕΙΓΜΑΤΑ για την περίπτωση 3)

Α)Για παράδειγμα ένας υποψήφιος μπορεί να επιλέξει από την 2<sup>η</sup> ΔΥΠΕ τον εξής συνδυασμό επιλογών: 1<sup>η</sup> επιλογή ΓΕΝΙΚΟ ΝΟΣΟΚΟΜΕΙΟ ΧΙΟΥ "ΣΚΥΛΙΤΣΕΙΟ", 2<sup>η</sup> επιλογή ΕΚΑΒ ΤΟΜΕΑΣ ΧΙΟΥ, 3η ΠΕΡ/ΚΗ Δ/ΝΣΗ ΧΙΟΥ, 4η Α.Ε.Μ.Υ για το νοσοκομείο Θήρας, ΑΛΛΑ η εντοπιότητα θα αφορά μόνο τον/τους Φορέα/είς του δήμου της μόνιμης διαμονής του, δηλαδή της Χίου ή της Σαντορίνης.

Β)Ένας υποψήφιος έχει εντοπιότητα στο ΑΓΙΟ ΝΙΚΟΛΑΟ και έχει επιλέξει από την 7η ΔΥΠΕ τον εξής συνδυασμό επιλογών: 1η επιλογή ΓΕΝΙΚΟ ΝΟΣΟΚΟΜΕΙΟ ΛΑΣΙΘΙΟΥ - ΟΡΓΑΝΙΚΗ ΜΟΝΑΔΑ ΤΗΣ ΕΔΡΑΣ "ΑΓΙΟΥ ΝΙΚΟΛΑΟΥ", 2η επιλογή ΓΕΝΙΚΟ ΝΟΣΟΚΟΜΕΙΟ ΛΑΣΙΘΙΟΥ - ΑΠΟΚΕΝΤΡΩΜΕΝΗ ΟΡΓΑΝΙΚΗ ΜΟΝΑΔΑ ΙΕΡΑΠΕΤΡΑ, 3η επιλογή ΓΕΝΙΚΟ ΝΟΣΟΚΟΜΕΙΟ ΛΑΣΙΘΙΟΥ - ΑΠΟΚΕΝΤΡΩΜΕΝΗ ΟΡΓΑΝΙΚΗ ΜΟΝΑΔΑ ΙΕΡΑΠΕΤΡΑ, 3η επιλογή ΓΕΝΙΚΟ ΝΟΣΟΚΟΜΕΙΟ ΛΑΣΙΘΙΟΥ - ΕΝΤΕΙΑΣ, 4η επιλογή ΓΕΝΙΚΟ ΝΟΣΟΚΟΜΕΙΟ-Κ.Υ. ΝΕΑΠΟΛΕΩΣ "ΔΙΑΛΥΝΑΚΕΙΟ", 5η επιλογή ΕΚΑΒ ΤΟΜΕΑΣ ΑΓΙΟΥ ΝΙΚΟΛΑΟΥ, 6<sup>η</sup> επιλογή ΕΟΠΥΥ ΠΕΡ/ΚΗ Δ/ΝΣΗ ΛΑΣΙΘΙΟΥ. Από τους προαναφερόμενους έξι (6) φορείς θα μπορεί να δηλώσει εντοπιότητα **ΜΟΝΟ** για την 1<sup>η</sup> επιλογή ΟΡΓΑΝΙΚΗ ΜΟΝΑΔΑ ΤΗΣ ΕΔΡΑΣ "ΑΓΙΟΥ ΝΙΚΟΛΑΟΥ" ΚΑΙ ΤΗΝ 4η επιλογή ΓΕΝΙΚΟ ΝΟΣΟΚΟΜΕΙΟ-Κ.Υ. ΝΕΑΠΟΛΕΩΣ "ΔΙΑΛΥΝΑΚΕΙΟ", δή αμιορί του.

### 4) Τέλος στην καρτέλα <u>ΔΙΚΑΙΟΛΟΓΗΤΙΚΑ επισυνάψτε όλα τα απαραίτητα</u> <u>δικαιολογητικά σύμφωνα με τα υποχρεωτικά προσόντα και τα κριτήρια</u> <u>μοριοδότησης που έχετε δηλώσει.</u>

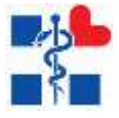

## ΟΔΗΓΟΣ ΗΛΕΚΤΡΟΝΙΚΗΣ ΥΠΟΒΟΛΗΣ ΑΙΤΗΣΗΣ

# 1. Περιεχόμενα

# Περιεχόμενα

| OΔ | ΗΓΙΕΣ                                            | . 1-8 |
|----|--------------------------------------------------|-------|
| 1. | Περιεχόμενα Οδηγού Ηλεκτρονικής Υποβολής Αίτησης | 9     |
| 2. | Αρχική Σελίδα Χρήστη                             | 10    |
| 3. | Υποβολή Αίτησης Υποψηφίου                        | 12    |
| 4. | Ακύρωση Αίτησης Υποψηφίου                        | 25    |

| Εικόνα 1 Αρχική Σελίδα του χρήστη της εφαρμογής                                | 10 |
|--------------------------------------------------------------------------------|----|
| Εικόνα 2 Οδηγός Εγγραφής στην εφαρμογή μέσω GSIS                               | 11 |
| Εικόνα 3 Φόρμα Εισόδου στην εφαρμογή                                           | 11 |
| Εικόνα 4 Αρχική Σελίδα Υποψηφίου μετά την επιτυχή είσοδό του στο σύστημα       | 13 |
| Εικόνα 5 Μήνυμα ελλιπή στοιχεία υποψηφίου στην λίστα με τις αιτήσεις           | 14 |
| Εικόνα 6 Οθόνη προβολής/ελέγχου/επεξεργασία στοιχείων χρήστη                   | 14 |
| Εικόνα 7 Παράδειγμα επικύρωσης φόρμας των στοιχείων του χρήστη                 | 15 |
| Εικόνα 8 Φόρμα Επικοινωνίας με τον Διαχειριστή για τυχόν απορίες/διευκρινίσεις | 16 |
| Εικόνα 9 Συμπλήρωση Αίτησης Υποψηφίου                                          | 18 |
| Εικόνα 10 Προβολή της Αίτησης Υποψηφίου                                        | 24 |

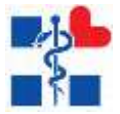

# 2. Αρχική Σελίδα Χρήστη

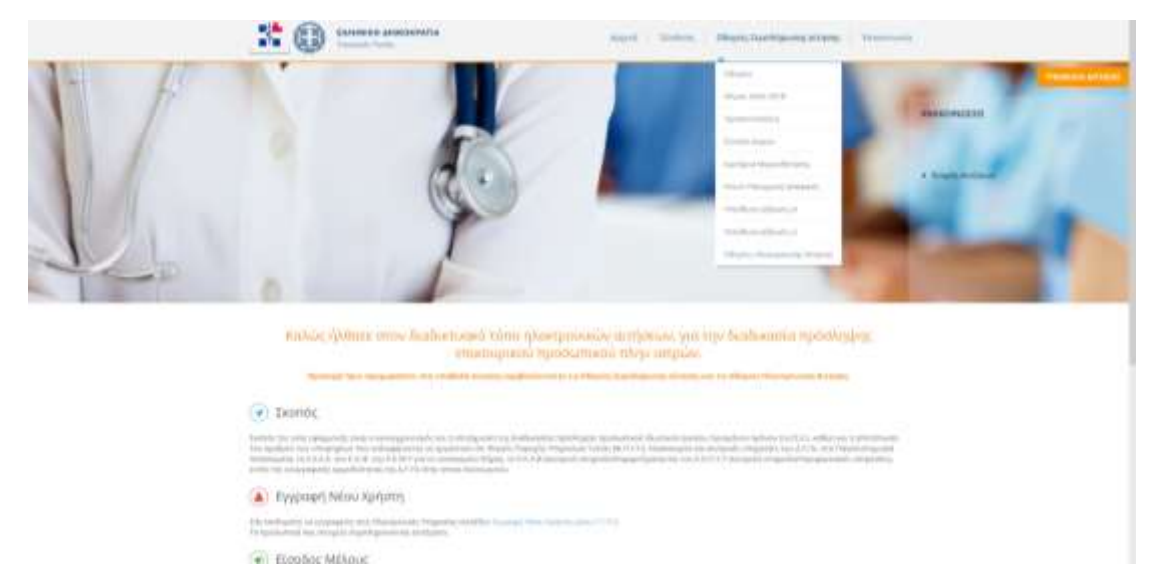

Αρχικά ο χρήστης κατευθύνεται στην αρχική σελίδα της εφαρμογής.

Εικόνα 1 Αρχική Σελίδα του χρήστη της εφαρμογής

### Βήματα:

- Ο χρήστης αρχικά ενημερώνεται σχετικά με τις οδηγίες συμπλήρωσης αίτησης
  - Οδηγίες ΟΔΗΓΙΕΣ.PDF
  - ο Νόμος 4542-2018 **Νόμος 4542-2018-ΦΕΚ Α 95.PDF**
  - ο Προσοντολόγιο **ΠΡΟΣΟΝΤΟΛΟΓΙΟ.PDF**
  - ο Σύνολο Δομών **ΣΥΝΟΛΟ ΔΟΜΩΝ.ΧLSX**
  - ο Κριτήρια Μοριοδότησης **ΚΡΙΤΗΡΙΑ ΜΟΡΙΟΔΟΤΗΣΗΣ.ΧLS**
  - ο Κοινή Υπουργική Απόφαση Κοινή Υπουργική Απόφαση.PDF
  - Υπεύθυνη Δήλωση\_iii ΥΠΕΥΘΥΝΗ ΔΗΛΩΣΗ\_iii.DOCX
  - Υπεύθυνη Δήλωση\_iv ΥΠΕΥΘΥΝΗ ΔΗΛΩΣΗ\_iv.DOCX
  - ο Οδηγίες Ηλεκτρονικής Αίτησης EpikourikoiManual.PDF
- Στη συνέχεια ο χρήστης ξεκινάει την διαδικασία υποβολής της αίτησής του με το κουμπί «ΥΠΟΒΟΛΗ ΑΙΤΗΣΗΣ» ή το κουμπί «Σύνδεση» στο μενού, το οποίο χρειάζεται πιστοποίηση του χρήστη από το σύστημα δηλ. :
  - ο Εγγραφή με στοιχεία από GSIS (Taxis net)
  - ο Είσοδος με τα στοιχεία που έχουν επαληθευτεί από το GSIS (Taxis net)

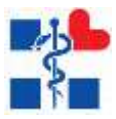

Εγγραφή/Είσοδος Χρήστη

Ο χρήστης για να συνδεθεί στο σύστημα πρέπει πρώτα να πιστοποιηθεί. Πρέπει πρώτα να κάνει σύνδεση μέσω Taxis πατώντας το κουμπί **«Είσοδος με κωδικούς TaxisNet» (Βλέπε** Εικόνα 3, Εικόνα 4). Εδώ ακολουθεί κάποια βήματα και στην συνέχεια εγγράφεται στο σύστημα με τα στοιχεία του GSIS. Με αυτά τα στοιχεία μπορεί να κάνει είσοδο στο σύστημα. (Βλέπε Εικόνα 4).

| ~  | AAAE<br>AveEdpermer Appen<br>Annonium Entralities         | ЕЛЛЕНІКН АНМОКРАТІА 🌐 |
|----|-----------------------------------------------------------|-----------------------|
| ht |                                                           |                       |
|    | KAANII HAGATE ITHIN IILAJAA EILOMOV TIIN YIIHPI           | ETHIN WEB.            |
|    | RAPAKA MOVINE FIZAFETE TOVZ KRIAIKOVZ TAXISNET FIA THN EI | IEOMO EAE ETO EVETHMA |
|    | Userunne                                                  |                       |
|    | Pateward.                                                 |                       |
|    | Eizoðag Emuvagapá                                         |                       |
|    |                                                           |                       |

Εικόνα 2 Οδηγός Εγγραφής στην εφαρμογή μέσω GSIS

| Cvoµa  | χρηστη     |            |          |   |    |
|--------|------------|------------|----------|---|----|
| 100    | 2          |            |          |   |    |
| Kwoiko | 6          |            |          |   | í. |
|        | -          |            | _        |   |    |
|        | Είσοδος    | για διαχεί | ωστές    |   |    |
|        |            | -ή-        |          |   |    |
|        | Είσοδος με | KLIOKOUC   | TaxisNet | 6 |    |

Εικόνα 3 Φόρμα Εισόδου στην εφαρμογή

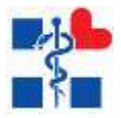

# 3. Υποβολή Αίτησης Υποψηφίου

Με την επιτυχή είσοδό του στο σύστημα ο χρήστης βλέπει την οθόνη των ηλεκτρονικών του αιτήσεων.

| 83                                                           |                                                                                                    | Anna Annatara     |
|--------------------------------------------------------------|----------------------------------------------------------------------------------------------------|-------------------|
| Antonio<br>B Dana M Antonio                                  | ACTA MARCPEDINGN APRIDDIN                                                                                                    | [ 101.117510 ]    |
| a kijopidan                                                  | and the second second s |                   |
| <ul> <li>History Antonia</li> <li>History Antonia</li> </ul> | a to before the second to be second to the first first second spectra in the second second seco                                                                                                    |                   |
|                                                              |                                                                                                    |                   |
|                                                              |                                                                                                    |                   |
|                                                              |                                                                                                    |                   |
|                                                              |                                                                                                    |                   |
|                                                              |                                                                                                    | EΣΠΑ<br>2014-2020 |
| Trained & Dr. H. Hannards Long                               |                                                                                                    |                   |

Με το κουμπί «**Νέα Αίτηση**» αναδεύεται ένα παράθυρο προς δημιουργία αίτησης εάν ο χρήστης απαντήσει «**ΝΑΙ**» στην παρακάτω πρόταση.

| Дийвара ка | ι συμφωνώ με  | τις Οδηγίες συμπλι | 1pway |
|------------|---------------|--------------------|-------|
|            | 0.000 = 0.000 | 2 1202 0 1         | 50 M  |
|            | 000           | NA                 |       |
|            |               |                    |       |

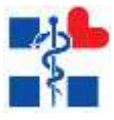

| FlorXeid Luodaldaga                              |                                                        |                                                 |
|--------------------------------------------------|--------------------------------------------------------|-------------------------------------------------|
| Ονομα:                                           | Επώνυμο:                                               | Όνομα Πατρός: .                                 |
| AMKA:                                            | A.Φ.M:                                                 | Α.Δ.Τ. / Αρ.Διαβατηρίου / Άδεια<br>Παραγκράς:   |
| Ονομα Μητρός:                                    | Διεύθυνση (Οδός - Αριθμός):                            | Δήμος:                                          |
| Τεριοχή:                                         | Κινητό:                                                | Τηλέφωνο:                                       |
| Email:                                           | 1477 DALK 402                                          |                                                 |
| επιξεργαστείτε, αν εντοπίσετε α<br>Στοιχεία Μάφ» | ποιοδήπατε λάθος μπορείτε να τροποποιήσετε τα δεδαμένη | α πρίν την καταχιώρηση αίτησης από το Μενού «Τα |
|                                                  |                                                        |                                                 |
| ατηγορία Αίτησης                                 |                                                        |                                                 |
| ατηγορία Αίτησης<br>ΠΕ                           |                                                        |                                                 |

Αφού δημιουργηθεί η αίτηση εμφανίζεται στη λίστα με κατάσταση «Πρόχειρη»

| 83                             | 100.<br>1                 |                       |                                      |                                                                                                    |            |         |                           |                       |                                  |      |           |            |               | - |   |
|--------------------------------|---------------------------|-----------------------|--------------------------------------|----------------------------------------------------------------------------------------------------|------------|---------|---------------------------|-----------------------|----------------------------------|------|-----------|------------|---------------|---|---|
| Andrews<br>B. Store M. Andrews | MEN AND PERMIT            |                       |                                      |                                                                                                    |            |         |                           |                       |                                  |      |           |            |               |   |   |
| A MARCHINE STATE               |                           | and the second second |                                      |                                                                                                    | * ( 100000 | 149     |                           |                       |                                  |      |           |            |               |   |   |
| A COMPANY OF A                 |                           |                       |                                      |                                                                                                    |            |         |                           |                       |                                  |      |           |            |               |   | _ |
| 10000                          |                           |                       |                                      |                                                                                                    |            |         |                           |                       |                                  |      |           |            |               |   | _ |
|                                |                           |                       |                                      | Contract of the local division of the local division of the local |            |         | of the party of the state | and the state of the  | the statement in                 | -    |           |            |               |   |   |
|                                | feature (                 |                       |                                      |                                                                                                    |            |         |                           |                       |                                  |      |           |            |               |   |   |
|                                | Ad the second divergences | Peterste berne        | mathy                                |                                                                                                    |            |         |                           |                       |                                  |      | 1-Passing | Burnerset: | Treese        |   |   |
|                                | 1                         | 18                    | Address of the local division of the | ACCOUNT OF                                                                                                    | -          |         | IN THE ARTS OF STREET,    | ACT 0 1 1010          | -                                |      |           | Takan -    | -             |   |   |
|                                |                           |                       |                                      |                                                                                                    |            |         |                           |                       |                                  |      |           |            |               |   |   |
|                                | Ynoupyelo Yyelo;          |                       |                                      | Exportailer<br>Terportabil fizze                                                                                                    | (Envery    |         | METAPPYO                  | ειρηπιακά<br>ΘΜΙΣΗ ΔΗ | <sup>Πρόγραμμα</sup><br>ΜΟΣΙΟΥ Τ | DMEA |           |            | EΣ[<br>2014-2 |   |   |
|                                |                           |                       | Ma                                   | την συγχ                                                                                                    | ρηματοδότ  | ւդող ոչ | ς Ελλάδος και τ           | ης Ευρωπο             | είκης Ένωση                      | ¢    |           |            |               |   |   |

Εικόνα 4 Αρχική Σελίδα Υποψηφίου μετά την επιτυχή είσοδό του στο σύστημα

Στην παραπάνω εικόνα βλέπουμε τα εξής:

- Πάνω δεξιά μπορεί ο χρήστης είτε να αλλάξει τον κωδικό του είτε να αποσυνδεθεί
- Το μενού περιλαμβάνει τις εξής ενότητες:
  - ο Λίστα με της αιτήσεις
  - ο Τα Στοιχεία Μου
  - ο Επικοινωνία

Εδώ ο χρήστης πρέπει πρώτα να ελέγξει τα στοιχεία του στην ενότητα **«Τα Στοιχεία Μου»,** διότι αν είναι ελλιπή τότε βλέπει το μήνυμα

και δεν μπορεί να δημιουργήσει μία καινούρια αίτηση. (Βλέπε Εικόνα 6)

A George Action and the temperature of the second state of the second state of the sec

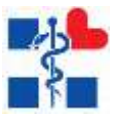

| 22                                   |                                                                                                    | And Description |
|--------------------------------------|----------------------------------------------------------------------------------------------------|-----------------|
| Antonia<br>Marine Marine Marine      | A 20 YA HARH PPODREON A PARTON                                                                                                    | 10+17949        |
| August<br>A Schumberten<br>Dissenten | ten ten<br>mensen R. (144200 R. (1997)                                                                                                    |                 |
|                                      | A la plus services a supervise and their lagent properties and addition.                                                                                                    |                 |
|                                      | A state of the second state of the second state of | 1               |
|                                      |                                                                                                    |                 |
|                                      |                                                                                                    |                 |
|                                      |                                                                                                    |                 |
|                                      |                                                                                                    |                 |
|                                      |                                                                                                    |                 |
|                                      |                                                                                                    |                 |
| Instantion of the second             |                                                                                                    |                 |

Εικόνα 5 Μήνυμα ελλιπή στοιχεία υποψηφίου στην λίστα με τις αιτήσεις

Στην ενότητα **«Τα Στοιχεία Mou»** ο χρήστης καλείται να ελέγξει και να συμπληρώσει τυχόν ελλιπή στοιχεία **(Προσωπικά Στοιχεία, Στοιχεία Επικοινωνίας) ( Βλέπε Εικόνα 6)**. Τα υποχρεωτικά πεδία έχουν κόκκινο αστερίσκο στον τίτλο τους και μερικά από αυτά έχουν επιπλέον σχόλια επικύρωσης που εμφανίζονται όταν πατηθεί το κουμπί της **«Υποβολής»**. **(π.χ. βλέπε Εικόνα 7)**. ΠΡΟΣΟΧΗ: ο χρήστης πρέπει να επιλέξει «Υποβολή» σε κάθε καρτέλα χωριστά για να αποθηκευτούν τα Προσωπικά στοιχεία και τα Στοιχεία επικοινωνίας αντίστοιχα. Επίσης ο χρήστης καλείτε να επιλέξει «Συμφωνώ στην καταχώρηση των στοιχείων μου από την εφαρμογή» (GDPR) για να προχωρήσει η διαδικασία και *για τους* πολίτες ΕΕ ή τρίτων χωρών απαραίτητα πρέπει να επισυναφθεί το πιστοποιητικό γλωσσομάθειας στην καρτέλα των δικαιολογητικών της αίτησης. Αν όλα τα στοιχεία επικυρωθούν από την φόρμα τότε με το κουμπί της **«Υποβολής»** ο χρήστης βλέπει στην οθόνη του το παρακάτω μήνυμα από το οποίο καταλαβαίνει ότι η επεξεργασία των στοιχείων του ολοκληρώθηκε επιτυχώς.

| <br>IN A TRANSMA MATE                                             |                                                                                                    |        |
|-------------------------------------------------------------------|----------------------------------------------------------------------------------------------------|--------|
| <br>Opened Street Street Street                                   |                                                                                                    |        |
| haga'                                                             | 100mg                                                                                                    |        |
| AB44.1                                                            |                                                                                                    |        |
| (1000)                                                            | Research .                                                                                                    |        |
| Sing (Yanny)                                                      | And a set of the set of the set o |        |
| App. Apple and appropriate the second of                          | ***                                                                                                    |        |
| The start of the age reader she is the off the second starting    |                                                                                                    |        |
| Fegerera inte destjografet her stagelar per den tie ignepiegt i S |                                                                                                    |        |
| R.I.S. BROTHLER                                                   |                                                                                                    | - ETTA |

Εικόνα 6 Οθόνη προβολής/ελέγχου/επεξεργασία στοιχείων χρήστη

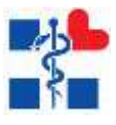

| 68                         |                                                                                                    |                                                                                                    | and loops         |
|----------------------------|----------------------------------------------------------------------------------------------------|----------------------------------------------------------------------------------------------------|-------------------|
| A Second August            | To a TEXABOR MOV                                                                                                    |                                                                                                    |                   |
| a tyleget Her              | Parameter Insuite Transfer Transfer Transfer                                                                                                    |                                                                                                    |                   |
| <ul> <li>Demost</li> </ul> | Settion (Mar, Johnson)<br>Section Settion<br>Proprietor Settion<br>Proprietor Settion<br>Propr | Angen<br>Antoniosi<br>Antoniosi<br>Antonio<br>Antoniosi<br>Antoniosi<br>Antoni |                   |
|                            | Transmission Table -<br>Transmission Table -<br>Table - Table - Tabl                                                                                                    |                                                                                                    |                   |
| Support & Off Transit or   |                                                                                                    | επικειροποικό Πρόγραμμα<br>ΜΕΤΑΡΡΥΘΜΙΣΗ ΔΗΜΟΣΙΟΥ ΤΟΜΕΑ                                                                                                    | EΣΠΑ<br>2014-2020 |

Εικόνα 7 Παράδειγμα επικύρωσης φόρμας των στοιχείων του χρήστη

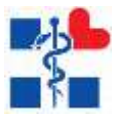

Στην περίπτωση την οποία ο χρήστης αντιμετωπίσει πρόβλημα στην διαδικασία υποβολής της αίτησης μπορεί να επικοινωνήσει ηλεκτρονικά μέσω της επιλογής «**Επικοινωνία**» που βρίσκεται στο Μενού Επιλογών. Συμπληρώνει υποχρεωτικά :

- Όνομα
- Τηλέφωνο
- Email
- Μήνυμα

| 88                                                                                                    | (1)                                                                                                    |                                                           | And Descent              |
|----------------------------------------------------------------------------------------------------|----------------------------------------------------------------------------------------------------|-----------------------------------------------------------|--------------------------|
| Married States                                                                                                    | Presidente.                                                                                                    |                                                           |                          |
| engen<br>2 folgenster<br>4 manufacture<br>9 manufacture<br>9 manufacture | Presentending polity (and)<br>Exercat<br>Presentender en en en en en<br>Presentender en en en en en<br>Presentender en en en en<br>Presentender en en en<br>Presentender en en en<br>Presentender en en en<br>Presentender en en en<br>Presentender en en en<br>Presentender en en en<br>Presentender en en en<br>Presentender en en en<br>Presentender en en en<br>Presentender en en en<br>Presentender en en en<br>Presentender en en en<br>Presentender en en en<br>Presentender en en<br>Presentender en en<br>Presentender en en<br>Presentender en en<br>Presentender en en<br>Presentender en en<br>Presentender en en<br>Presentender en en<br>Presentender en en<br>Presentender en en<br>Presentender en<br>Presentender en |                                                           |                          |
|                                                                                                    | Ynousysio Yysio;                                                                                                    | <br>Επικειροπικά Πρόγραμμα<br>ΜΕΤΑΡΡΥΘΜΙΣΗ ΔΗΜΟΣΙΟΥ ΤΟΜΕΑ | <b>ΕΣΠΑ</b><br>2014-2020 |

Εικόνα 8 Φόρμα Επικοινωνίας με τον Διαχειριστή για τυχόν απορίες/διευκρινίσεις

Γυρίζοντας πίσω στην Εικόνα 4 στην λίστα υπάρχει ήδη μία υπάρχων αίτηση. Για να δημιουργηθεί μία αίτηση πρέπει πρώτα ο χρήστης να πατήσει το κουμπί «ΝΕΑ ΑΙΤΗΣΗ» πάνω δεξιά όπως αναφέρθηκε και παραπάνω. Σε αυτό το παράδειγμα της Εικόνας 4 δεν μπορεί να δημιουργήσει καινούρια, διότι υπάρχει ήδη μία αίτηση σε κατάσταση «Επεξεργασίας» όπως αναφέρει και το μήνυμα. Οπότε ο χρήστης πρέπει να ακυρώσει την υπάρχουσα και να δημιουργήσει άλλη. Αν ολοκληρώσει την αίτησή του και αλλάξει η κατάστασή της σε «Καταχωρημένη», δεν μπορεί να δημιουργήσει καινούρια αίτηση, ούτε να επεξεργαστεί υπάρχουσα.

Αναλυτικά οι ενέργειες του χρήστη από την Εικόνα 4:

 Για να αναζητήσει αιτήσεις μέσα στην λίστα μπορεί να επιλέξει ημερομηνίες ή κατάσταση αίτησης και να πατήσει το κουμπί «ΑΝΑΖΗΤΗΣΗ»

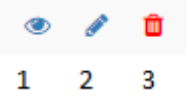

- Βλέπει επίσης μία σειρά από κουμπιά τα οποία μεταφράζονται ως εξής:
  - ο 1 -> Προβολή Αίτησης
  - 2→ Επεξεργασία Αίτησης

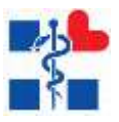

ο 3→ Ακύρωση Αίτησης

#### Δημιουργία/Επεξεργασία Αίτησης

Με το κουμπί της **«ΝΕΑΣ ΑΙΤΗΣΗΣ»** ή το κουμπί της **«ΕΠΕΞΕΡΓΑΣΙΑΣ»** ο χρήστης μεταφέρεται σε μία οθόνη με Καρτέλες:

- Γενικά Στοιχεία
- Υποχρεωτικά Προσόντα
- Κριτήρια Μοριοδότησης
- Επιλογή Κωδικών Θέσεων
- Δικαιολογητικά

### (Βλέπε Εικόνα 9)

Σε κάθε καρτέλα υπάρχουν τα κουμπιά στις παρακάτω εικόνες.

| Tumpics in modes much in m421-dame femilians -1-Consel-MMADA in ambout to much | &Tomusivi AroHicom | Diversit Konsieron |
|--------------------------------------------------------------------------------|--------------------|--------------------|
|                                                                                |                    |                    |

«Προσωρινή Αποθήκευση» → Επικύρωση της φόρμας στην υπάρχων καρτέλα και αποθηκεύει προσωρινά τα στοιχεία κάθε καρτέλας ξεχωριστά αλλά δεν αλλάζει την κατάσταση της αίτησης.

«Οριστική Καταχώρηση» → Αποθηκεύει όλα τα στοιχεία της αίτησης από όλες τις καρτέλες εμφανίζοντας πρώτα το αναδυόμενο παράθυρο της παρακάτω εικόνας στο οποίο ο χρήστης επικυρώνει την ενέργειά του και «δηλώνει ότι τα στοιχεία είναι αληθή και έχει επισυνάψει όλα τα απαιτούμενα δικαιολογητικά που απαιτούνται για να γίνει δεκτή η αίτησή του». Στην περίπτωση που υπάρχουν σφάλματα ο χρήστης θα δει μια λίστα σε αναδυόμενο παράθυρο τον βοηθήσουν να συμπληρώσει σωστά την αίτησή του για να μπορέσει να την οριστικοποιήσει. Ίδια παράθυρα μπορεί να δει ο χρήστης και σε κάθε ενότητα ξεχωριστά εφόσον υπάρχουν λάθη στη συμπλήρωση.

| Οριστικοποίηση Αίτησης Υποψηφίου                                                                                                    | ×            |
|----------------------------------------------------------------------------------------------------|--------------|
| ΚΛάδος: ΔΙΟΙΚΗΤΙΚΟΥ-ΟΙΚΟΝΟΜΙΚΟΥ ΜΕ ΠΤΥΧΙΟ ΟΙΚΟΝΟΜΙΚΗΣ ΚΑΤΕΥΘΥΝΣΗΣ ΚΑΙ ΑΔΕΙΑ ΛΟΓΙΣΤΗ ΤΟΥΛΑΧΙΣΤΟΙ<br>ΟΙΚΟΝΟΜΙΚΟΥ                                          | Ν Β'ΤΑΞΗΣ/   |
| Αν θέλετε να προχωρήσετε στην οριστικοποίηση της αίτησης επιλέξτε το παρακάτω πεδίο και πατήστε το κουμπί «ΚΑΤΑΧΩΡ<br>το κουμπί «ΕΠΙΣΤΡΟΦΗ ΣΤΗΝ ΑΙΤΗΣΗ» | ΗΣΗ» αλλίως  |
| Δηλώνω ότι τα στοιχεία είναι αληθή και έχω επισυνάψει όλα τα απαιτούμενα δικαιολογητικά που απαιτούνται για να γίνει δι<br>μου                          | κτή η αίτησή |
| EFIIZTPOOH ZTHN AITHZH                                                                                                    | ΑΤΑΧΩΡΗΣΗ    |

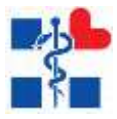

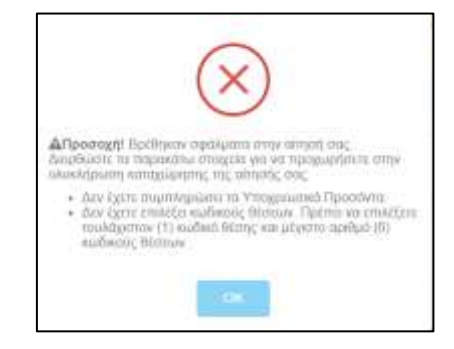

Καροηγούμενο Επόμενο >

«Προηγούμενο», «Επόμενο» → Βοηθητικά κουμπιά για την πλοήγηση στις καρτέλες. Στο κουμπί «Επόμενο» γίνεται επίσης επικύρωση της φόρμας και προσωρινή αποθήκευση για να προχωρήσει ο χρήστης στο επόμενο βήμα.

| 10                                                                     |                                                                |                                               |                                                              |            |
|------------------------------------------------------------------------|----------------------------------------------------------------|-----------------------------------------------|--------------------------------------------------------------|------------|
| angen<br>R Terrert Antener<br>Angen                                    | Alben mannen versterligte destateren                           | ng first skiederster<br>1991 - Laurissie Ster | nan aanda andre tel sus-saare ten af telsko generatedannopp. |            |
| <ul> <li>Marcheller</li> <li>Marcheller</li> <li>Marcheller</li> </ul> |                                                                |                                               |                                                              |            |
|                                                                        | na<br>Printe Biller<br>Jahren eine ander die Friederichten der | contration while definition we have a         | 25 (SORING) -                                                | -<br>-<br> |
|                                                                        |                                                                |                                               |                                                              |            |
|                                                                        | Упоцерею Уусю;                                                 | Experience Training                           | Επικειροσιακό Πρόγραμμα<br>ΜΕΤΑΡΡΥΘΜΙΣΗ ΔΗΜΟΣΙΟΥ ΤΟΜΕΑ       | 2014-2020  |
|                                                                        | -                                                              | Με την συγχρηματοδότησ                        | η της Ελλάδιας και της Ευρωπαϊκής Ένωσης                     |            |

Εικόνα 9 Συμπλήρωση Αίτησης Υποψηφίου

#### Γενικά Στοιχεία

Πρώτη Καρτέλα – Γενικά Στοιχεία: Εδώ ο χρήστης καλείται να επιλέξει κατηγορία, κλάδο για να συνεχίσει στις υπόλοιπες καρτέλες. Σε περίπτωση που θέλει να αλλάξει τον κλάδο κατά την διάρκεια της συμπλήρωσης της αίτησης τότε διαγράφονται τα στοιχεία της προηγούμενης αίτησης και δημιουργείται νέα.

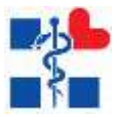

### Υποχρεωτικά Προσόντα

Εδώ ο χρήστης πάντα θα βλέπει τα προσόντα που είναι απαραίτητα για την δήλωση της αίτησής του. Όταν υπάρχει το σύμβολο (i) υπάρχει κάποια extra πληροφορία. Τα προσόντα τροποποιούνται ανάλογα με τον κλάδο. Στο κίτρινο box βλέπει πληροφορίες σχετικά με το τι πρέπει να συμπληρώσει αλλά και στο τι πρέπει να επιλέξει στα δικαιολογητικά.

| And and 1 | ATTERVITEVENENT . 18 - ARROTTINGT, GINGROBBERY METTYNELORGRADURE RATEVENDER RALAARA N                                                                                                    | DIGTH TOMARTING WIND CHERODINIC                                                                                                    |
|-----------|----------------------------------------------------------------------------------------------------|----------------------------------------------------------------------------------------------------|
|           | Total Topo - Negarinal Personal Andread State Advantation - Analysis                                                                                                    |                                                                                                    |
|           |                                                                                                    | ( Construction of the Construction of the Cons |
|           | Tringetonial Territore                                                                                                    |                                                                                                    |
|           | Construction of the construction of the con | Sector S. M. 1997, Device and Mechanics Mechanics in Proceedings of the Sector Process of the Sector Sector Sec    |
|           |                                                                                                    |                                                                                                    |
|           | Property (defension in previously) of Parceleon grants                                                                                                    |                                                                                                    |
|           | Property Andready in presenting of Transmissions<br>Andready and Andready and Andre                                                                                                    | Incompare Virtue Angene."                                                                                                    |
|           | Theory & Administry Americany of Teacher Ingen.                                                                                                    | bernpart Vice Injens -                                                                                                    |
|           | Theory I (Although -) and only of Taxon Ingent                                                                                                    | hemper Vive lages -                                                                                                    |

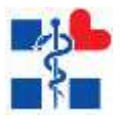

### Κριτήρια Μοριοδότησης

Προαιρετικά πεδία σε περίπτωση που ο χρήστης καλύπτει κάποιο από τα παρακάτω κριτήρια. Τα πεδία «**Γενική Εμπειρία**» και «**Ειδική Προϋπηρεσία σε ΜΕΘ και ΤΕΠ**» πρέπει να έχουν άθροισμα 60 μήνες.

| ATTER TYPEWERY TE - ADMINISTRA- ORIGINATING OF TYPE ORIGINAL ATTENDATION AND ADDR TO TO SAVE TO ADVANTUM A MORE                                                                                                    |                           |
|----------------------------------------------------------------------------------------------------|---------------------------|
| Find hope - Page-milliperty - Institution find - Institution                                                                                                    |                           |
| The second second second second second second second second second second second second second second second se                                                                                                    | Constant Property Balance |
| A construction of the second second second second second provide a filled second provide second second                                                                                                    | Pylot,                    |
| Trade Lancer paties &                                                                                                    |                           |
| Total (second and second and a Terrando and Terrando) at                                                                                                    |                           |
| Page (mail                                                                                                    |                           |
| Billion fairst sources, structures as                                                                                                    |                           |
| Tradict Over Aller Andrea (1)                                                                                                    |                           |
| Tradient interactions interaction                                                                                                    |                           |
| Transmit & proceeding addressing (                                                                                                    |                           |
| Propagate of an interval of the section of the section of the sect |                           |
| Transformation of a second second                                                                                                    |                           |
|                                                                                                    | A Phonese Reserved        |
| Επιχειροσιακό Πρόγραμμα                                                                                                    | ΞΕΣΠΑ                     |
|                                                                                                    |                           |

### <u>Επιλογή θέσεων</u>

| 88               |                                                                                                    | Carrier Strategy         |
|------------------|----------------------------------------------------------------------------------------------------|--------------------------|
| 1                | ATHER YESPHILEY. TR. ALBERTISCH GROADBERTY RK FEYND DADROBING RATERE RED HARD AN ADM STR TO TO MARK THE R TABLE DADROBING                                                                                                    |                          |
| Report .         | trailings "specificant logitheting final later loss                                                                                                    |                          |
| · Climittee      |                                                                                                    |                          |
| · Charles Server | The second second sector is a second second s                                                                                                    | Constitute Constitute    |
|                  | A New York for which is setting of the Schwarz Brinson and its bellings in the present, which is a first dimension of the Annual Schwarz Brinson and Schwarz Brinson and S<br>Schwarz Brinson and Schwarz Brinson and Schwarz Brinson and Schwarz Brinson and Schwarz Brinson and Schwarz Brinson and Schwarz Brinson and Schwarz Brinson and Schwarz Brinson and Schwarz Brinson and Schwarz Brinson and Schwarz Brinson | 2.<br>2.000              |
|                  |                                                                                                    | <b>ΕΣΠΑ</b><br>2014-2020 |
|                  | Με την συγχρηματοδότηση της Ελλάδας και της ξυρωπαϊκής Ένωσης                                                                                                    |                          |

Επιλογή θέσεων προσθέτοντας κάποια θέση πατώντας το κουμπί πάνω στον πίνακα το οποίο αναδύει ένα παράθυρο της παρακάτω εικόνας στο οποίο ο χρήστης βλέπει τις ανάλογες θέσεις ανάλογα με κάποια κριτήρια. Εδώ μπορεί να αναζητήσει με βάση τον Κωδικό/Όνομα και ΥΠΕ Θέσης. Σε αυτό το σημείο, μπορεί να επιλέξει τουλάχιστον 1 θέση και μέγιστο αριθμό 6 θέσεων, οι οποίες είναι στην ίδια Υγειονομική Περιφέρεια. Σε περίπτωση που θέλει να τροποποιήσει την ΥΠΕ που επέλεξε, πρέπει πρώτα να αφαιρέσει τις επιλεγμένες θέσεις (όπως λέει και το μήνυμα προειδοποίησης). Είναι υποχρεωτικό να προσθέσει «Σειρά Προτίμησης» με νούμερα από το 1-6 χωρίς διπλότυπα και προαιρετικό να επιλέξει αν η θέση βρίσκεται στον τόπο διαμονής του στην κολόνα «Εντοπιότητα» (δεν

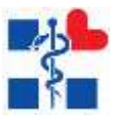

έχουν όλες οι θέσεις ελεύθερο αυτό το πεδίο – Βλέπε Δομές με Εντοπιότητα στο κεντρικό μενού). Αφού τελειώσει με τις επιλογές του πατάει το κουμπί «Προσθήκη».

| 89 | 100                                                                                                    | Tant | anti di rep |            |          |                       |                                                                                                    |                                                                                                    | -  |
|----|----------------------------------------------------------------------------------------------------|------|-------------|------------|----------|-----------------------|----------------------------------------------------------------------------------------------------|----------------------------------------------------------------------------------------------------|----|
|    | Anter Hereiter                                                                                                    |      |             | Children o |          | south and             | AND TO ADDRESS AND THE OWNERS IN ADDRESS OF ADDRESS OF                                                                                                    | a served for                                                                                                    |    |
|    | and the second second                                                                                                    |      |             |            |          |                       |                                                                                                    |                                                                                                    |    |
|    | and the second second s | 1999 |             |            |          |                       | 1 (manufacture)                                                                                                    | 0.100101001                                                                                                    |    |
|    |                                                                                                    |      |             |            | 14.50    |                       | and the first state of the state of the stat | And in case of the local division of the local division of the loc |    |
|    | Alternative                                                                                                    | 1    | Ritterry    | Settine.   | Eremitys | 2332                  | Erang and                                                                                                    | in the second second se |    |
|    |                                                                                                    | *    | 100         | 14         |          | 0.05                  | (space) id MPELANE (control of gradies)                                                                                                    | in the                                                                                                    |    |
|    | 1 Constanting                                                                                                    |      | 1           | 10         |          | 114                   | Appendix (surpretive)) any results (see                                                                                                    | IN THE                                                                                                    |    |
|    |                                                                                                    | 14   |             | 14         |          | accounts.             | SERVICE CONTRACTOR OF STREETING STREETING                                                                                                    | 49.970                                                                                                    |    |
|    |                                                                                                    |      |             | 14         |          | income.               | (paint without an entry strategies and the second second s | 44 m/m                                                                                                    |    |
|    |                                                                                                    | 1    | 1000        | 14         |          | ALC: NO.              | THE REPORT AND AND AND ADDRESS.                                                                                                    | 1477.00                                                                                                    |    |
|    |                                                                                                    | 1    |             | 14         |          | and the second second | (pan) watching a second of the second second                                                                                                    | ing locker                                                                                                    |    |
|    |                                                                                                    | 10   | 100         | 14         |          | Income of             | THE OWNER AND ADDRESS ADDRESS ADDR                                                                                                    | 44.578                                                                                                    |    |
|    |                                                                                                    | - 14 | 100         | 18         |          | Approximates          | Theory estimated the second in the second                                                                                                    | Aplents.                                                                                                    | a  |
|    |                                                                                                    | 10   | -           | 14         |          | 102209-0080           | 10000 401000000 MARKS 00000175 4.8. 8790017                                                                                                    | 1,170 EX11                                                                                                    | A  |
|    | 12                                                                                                    | 16   | -           | 1.0        |          | 101010-001            | cannot be a subscription of the second second                                                                                                    | 11111 III III III III III III III III I                                                                                                    | 20 |
|    | Trangyeis                                                                                                    | 1.   | -           | 2-11       |          | and the second        | In a contact of the second state of the second state of the second | 11110                                                                                                    |    |
|    |                                                                                                    |      | -           | 100        |          | 101203-0004           | Therein a the test of the second second                                                                                                    | ing train                                                                                                    |    |
|    |                                                                                                    | ÷    | -           | 149        |          | Approximate.          | These within the statement of the statement                                                                                                    | 154HB.                                                                                                    |    |
|    |                                                                                                    |      | 100         | 9.66       |          | Internation           | Theory with a state of a state of the state of the state  | 49.5/96.                                                                                                    |    |
|    |                                                                                                    |      | -           | 1          | -        |                       |                                                                                                    |                                                                                                    |    |
|    |                                                                                                    |      |             |            |          |                       |                                                                                                    |                                                                                                    |    |

прохенкн

Μετά την προσθήκη αν υπάρχει κάποιο σφάλμα εμφανίζεται ένα παράθυρο όπως στην παρακάτω εικόνα:

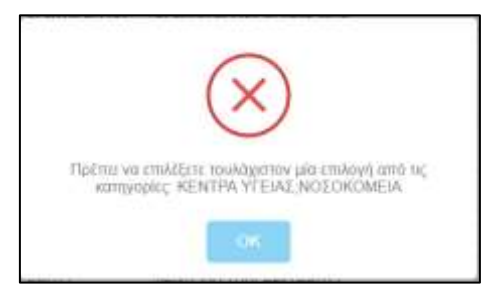

### <u>Δικαιολογητικά</u>

Σαν τελικό στάδιο ο χρήστης επιλέγει από την λίστα κάποιο δικαιολογητικό και ανεβάζει ανάλογο αρχείο με περιορισμό **2MB**.

📧 🔿 Κουμπί προσθήκης

🎴 🔶 Κουμπί διαγραφής

Αποθήκευση Δικαιολογητικών 🖺

→ Τελική αποθήκευση δικαιολογητικών

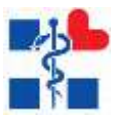

|                                                                                                |                                                                                                    |                 | ) desidences        |
|------------------------------------------------------------------------------------------------|----------------------------------------------------------------------------------------------------|-----------------|---------------------|
| Name of Angelery                                                                               | NTHEN YTOHNNET - 18 - LOOK-THET-OHONOMOUT WE TITTED DISCHOMINE SAMETHING AN AGEN SOLE IN TOHNNET IN 3 TABLE ORCHOMOLT                                                                                                    |                 |                     |
| tilingiliter.                                                                                  | Trainings Department (provident terror between a statistics                                                                                                    |                 |                     |
| There is not                                                                                   | Alternative present real subsets descent many Characteristics in terms of a status                                                                                                    | # Terrari Ind   |                     |
|                                                                                                |                                                                                                    |                 |                     |
|                                                                                                | Constraint constraints                                                                                                    |                 |                     |
|                                                                                                | Transferment and                                                                                                    |                 |                     |
|                                                                                                | Propriet Construction                                                                                                    |                 |                     |
|                                                                                                | Marc Swamm, of Selection of Selection of Sel | 11000           | . Henri Lenevice    |
|                                                                                                | История и продакти и продакти и   |                 | EΣΠΑ<br>= 2014-2020 |
| himper time                                                                                    | na magin na marin' alamat in ngaana in Alamant matanan, na matanan na magina                                                                                                    | (BTampel Collin | Elfordal Response   |
|                                                                                                |                                                                                                    |                 |                     |
| A familia                                                                                      | and a standard and ad data and a standard and a standard descent and and a standard program the standard and a                                                                                                    |                 |                     |
| A for some states                                                                              |                                                                                                    |                 |                     |
| A fearcase                                                                                     | (a)                                                                                                    |                 |                     |
| A for a contain<br>a for a contain<br>for long taxantain<br>inspects because                   | An and and a second second sec |                 |                     |
| A for a contra-                                                                                |                                                                                                    |                 | •                   |
| A (n = resta<br>0 Noneration<br>Ericop Lements<br>(<br>AA 1                                    | And a standard of the part of the part of the standard of the standard of the  |                 | •                   |
| A (non-sector<br>B Non-sector<br>Encode Association<br>AR 1<br>1<br>1<br>1<br>1<br>1<br>1<br>1 |                                                                                                    |                 | •                   |

Με την επιτυχή κατάθεση της ηλεκτρονικής αίτησης, ο χρήστης θα λάβει απαντητικό ηλεκτρονικό μήνυμα (email) με τον αριθμό πρωτοκόλλου αίτησής του εφόσον έχει δηλώσει σωστά την ηλεκτρονική του διεύθυνση. Ο χρήστης μετά την «**Οριστική Καταχώρηση**» έχει τη δυνατότητα να προβάλει την αίτηση είτε να την ακυρώσει.

| 88                                                                         |                                                                                                    | And Departure |
|----------------------------------------------------------------------------|----------------------------------------------------------------------------------------------------|---------------|
| Andrea<br>B. David Andreas<br>Second<br>A. Schwartshie<br>B. Strain Second | ALTA AND CHORED ATTERDA<br>AND AND CHORED ATTERDA<br>AND AND AND AND AND AND AND AND AND AND                                                                                                    |               |
| • *****                                                                    | A Normal for two in the new of the second of the second of the seco |               |
| Sample (1994 Simula Sid                                                    | Επιχειροφοικό Πρόγραμμα     Επιχειροφοικό Πρόγραμμα     ΜΕΤΑΡΡΥΘΜΙΣΗ ΔΗΜΟΣΙΟΥ ΤΟΜΕΑ  Με την συγχρηματοδότηση της Ελλάδας και της Ευρωπαϊκής Ένωσης                                                                                                    | 2014-2020     |

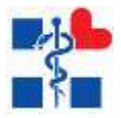

### Προβολή Αίτησης

Ο χρήστης για να προβάλει τα στοιχεία της αίτησης πατάει το κουμπί 🥗 πάνω στην γραμμή της λίστας. **(Βλέπε παραπάνω εικόνα)** 

Στην προβολή βλέπει:

- Κατάσταση Αίτησης
- Barcode Αίτησης
- Στοιχεία Υποψηφίου
- Βασικά Στοιχεία Αίτησης
- Κριτήρια Μοριοδότησης
- Υποχρεωτικά Προσόντα
- Κωδικοί Θέσεων
- Δικαιολογητικά

🛓 ΕΞΑΓΩΓΗ ΣΕ PDF ΕΠΙΣΤΡΟΦΗ ΣΤΗ ΛΙΣΤΑ

Με το κουμπί **«ΕΞΑΓΩΓΗ ΣΕ PDF»** εξάγει σε pdf την επίσημη Δήλωση του Υποψηφίου Με το κουμπί **«ΕΠΙΣΤΡΟΦΗ ΣΤΗ ΛΙΣΤΑ»** γυρίζει πίσω στη λίστα με τις αιτήσεις του

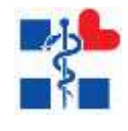

|  | - |  | <br> |  |  |  |
|--|---|--|------|--|--|--|
|  |   |  | - 64 |  |  |  |
|  |   |  |      |  |  |  |

Harris Territoria

A REAVED OF THE ACCOUNTS OF THE OWNER OF THE OWNER OWNER OWNER OWNER OWNER OWNER OWNER OWNER OWNER OWNER OWNER OWNER OWNER OWNER OWNER OWNER OWNER OWNER OWNER OWNER OWNER OWNER OWNER OWNER OWNER OWNER OWNER OWNER OWNER OWNER OWNER

| Secure Alegen; |  |
|----------------|--|
|                |  |

| Dingsin Thompson |                |                                             |
|------------------|----------------|---------------------------------------------|
| Oviges           | Internet       | motos                                       |
| Admit.           | A.8.8.         | A.S.T. (Ap./ardja.lapino/ 2.5cm Proprietaj) |
| Gyven Harado,    | Group Milping. | Antimoung (Ching - Aprilland)               |
| Report           | Mene.          | Manito Eliverana;                           |
| Timo, Coverna:   | Te/Apuver      | Kawati                                      |
| Tree!            |                |                                             |

| Denne Trogele Million                                                                                                    |                                                                                                    |     |                                                                                                 |                  |    |
|----------------------------------------------------------------------------------------------------|----------------------------------------------------------------------------------------------------|-----|-------------------------------------------------------------------------------------------------|------------------|----|
| Harach Tencomolog, Exceptionering                                                                                                    | testore -                                                                                                    |     | Aurist Remainders;                                                                              | Learning .       |    |
| Kimeyapio KArama,                                                                                                    | 15                                                                                                    |     | Bioticrene)                                                                                     | WYNINGSON .      |    |
| #1404c                                                                                                    | accentricul contraction of ATTICO CONSIGNMENT AND THE ACCENT ACCENTACINA ACCENT ACCENT ACCENT ACCENTACINA ACCENTACINA ACCENTACI |     |                                                                                                 |                  |    |
| Parioto                                                                                                    | and sold                                                                                                    |     | Aprilying Parameteristic                                                                        | 24               |    |
| And the second second s |                                                                                                    |     |                                                                                                 |                  |    |
| Freed Rampile Lotence                                                                                                    |                                                                                                    | *1  |                                                                                                 |                  |    |
| Editet tracemaanoragemaak er MER ver TER satividi                                                                                                    |                                                                                                    | -11 | evolution animatical                                                                            |                  | 24 |
| definer date surry, comprises or                                                                                                    |                                                                                                    | *   | Principal data miliatery only trees.                                                            |                  | 0  |
| Westighting to these aphrenity, survivous,                                                                                                    |                                                                                                    | •   | Pringhprocin prehyperiods analytical                                                            |                  |    |
| Veraphyses, is part transmitted association, 17% and their                                                                                                    |                                                                                                    | ٥   | Pringhangis provident from 6, that has any date to strain (g) through an integral; 19% and date |                  | ۰  |
| We gewind Openders                                                                                                    |                                                                                                    |     |                                                                                                 |                  |    |
| Emangin Radamis, Proglawdemiagens;<br>Anonempies                                                                                                    | Serverige Mexico                                                                                                    |     | fature                                                                                          | Company .        |    |
| Parlovin Webres                                                                                                    | (Instants                                                                                                    |     | Trang theorem                                                                                   | rearray          |    |
| Facinety Reparation 1017                                                                                                    | 84                                                                                                    |     | Wegeling, Fluetererering resp                                                                   | East Examination |    |
| Texa                                                                                                    | 0.008                                                                                                    |     | Hanapoper No.                                                                                   | 2010/2010        |    |
| Aprillaria, Trenty (April and St. Territorium).                                                                                                    | 304000                                                                                                    |     |                                                                                                 |                  |    |

| last formers | Advent Street | (report time                                                                           | (19)    | (i-metric) |
|--------------|---------------|----------------------------------------------------------------------------------------|---------|------------|
|              | 14            | 8 (1996) (1971) (197) (1971) (1971) (1974) (1971)                                      | 1/178   | 0          |
| 1            | 16            | REPORT OF DESIGN AND ADDRESS OF                                                        | -c.+*%  | 0          |
|              | 14            | TEND INCOMED ANYWOL OF IT AND ALL ADVANCES AND ANY ANY ANY ANY ANY ANY ANY ANY ANY ANY | 10.000  | .0         |
| 6            | 14            | Period incode with Twatte AliAnder's ets Linear                                        | 11/18   | .0         |
|              | 1.01          | aparty state where                                                                     | 10,4758 | .0         |
|              | till          | while characterized                                                                    | 10.018  | 0          |
|              |               |                                                                                        |         |            |

| AW. | Conjusts & According to the Conjust Conjust Conjus | August base/Viverani |  |
|-----|----------------------------------------------------------------------------------------------------|----------------------|--|
| +   | Parentered automotic pressure                                                                                                    | word                 |  |
|     |                                                                                                    |                      |  |
|     |                                                                                                    |                      |  |
|     |                                                                                                    | 17/43 1 18 1         |  |

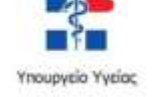

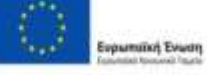

Επιχειρησιακό Πρόγραμμα ΜΕΤΑΡΡΥΘΜΙΣΗ ΔΗΜΟΣΙΟΥ ΤΟΜΕΑ

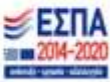

Εικόνα 10 Προβολή της Αίτησης Υποψηφίου

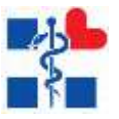

Ο χρήστης έχει την δυνατότητα ακύρωσης της αίτησής του, μέσω της οθόνης που απεικονίζει την λίστα με τις ηλεκτρονικές αιτήσεις του, πατώντας το εικονίδιο <sup>Δ</sup>. Μετά την επιλογή του εικονιδίου ακύρωσης, εμφανίζεται η οθόνη ακύρωσης της αίτησης. Ο χρήστης μπορεί να επιλέξει «**ΑΚΥΡΩΣΗ ΑΙΤΗΣΗΣ**» → «**ΑΠΟΔΟΧΗ**», εφόσον επιθυμεί να ακυρώσει την αίτησή του. Σε διαφορετική περίπτωση πατάει το κουμπί «**ΕΠΙΣΤΡΟΦΗ ΣΤΗΝ ΑΙΤΗΣΗ**».

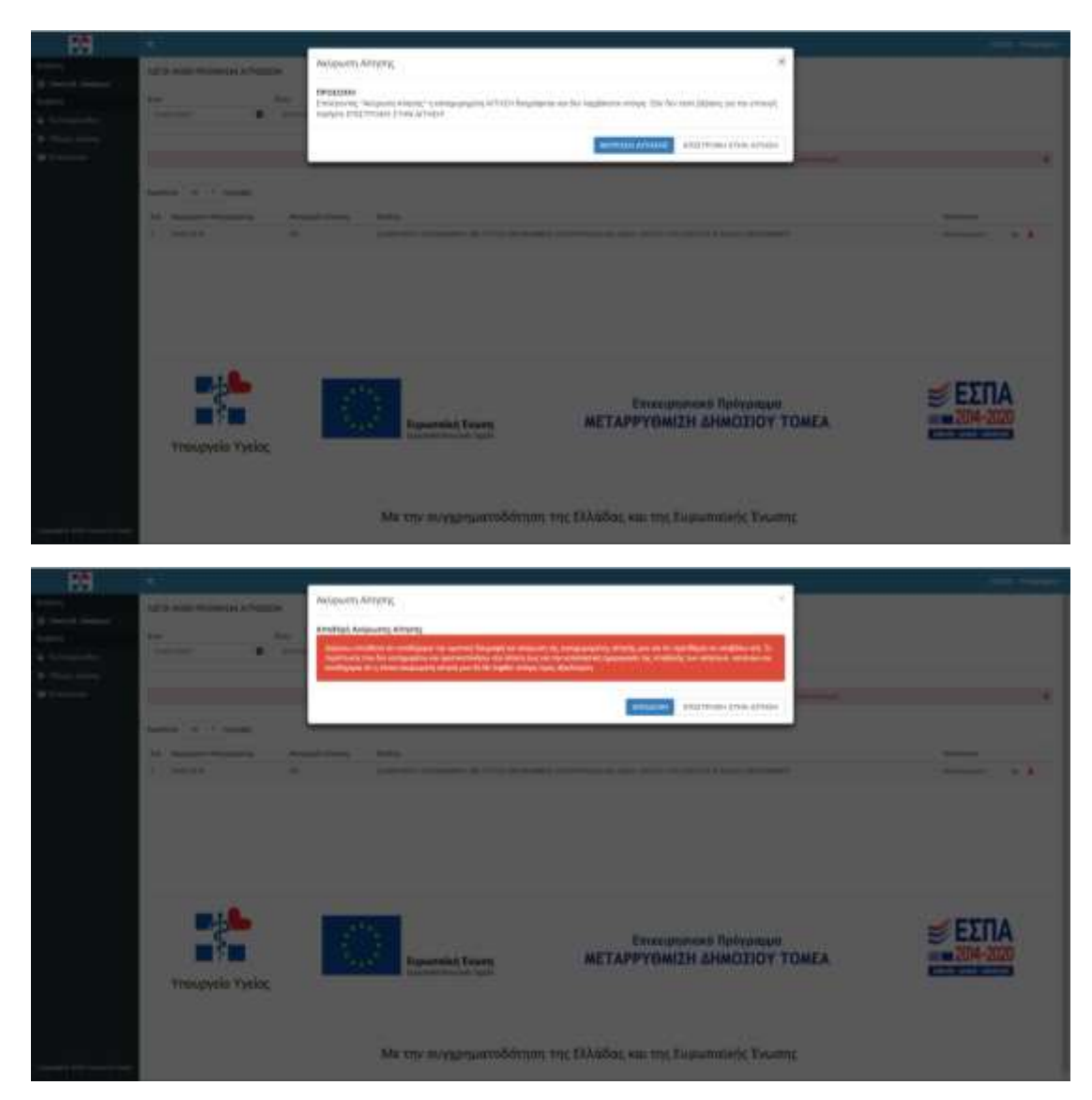